## How to access your 1098-T Tax Form in ePay

| Step 1.                                                                                                    | Student Account                                                                                                    | ID: xxxx4279                               |
|----------------------------------------------------------------------------------------------------|----------------------------------------------------------------------------------------------------|--------------------------------------------|
| Dince you are logged into ePay,<br>ck the <b>'View Statements'</b> button<br>xt to Your latest 1098-T Tax<br>atement. | Amount Due                                                                                                    | \$0.00                                     |
|                                                                                                    |                                                                                                    | View Activity Make Payment                 |
|                                                                                                    | Statements                                                                                                    |                                            |
|                                                                                                    | Click the button to view your current account balance and details.                                                                                                    | On-Demand Statement                        |
|                                                                                                    | Your latest eBill Statement<br>(1/13/23) Spring 2023                                                                                                    | View Statements                            |
|                                                                                                    |                                                                                                    |                                            |
|                                                                                                    | Your latest 1098-T Tax statement<br>2022 1098-T Statement                                                                                                    | View Statements                            |
|                                                                                                    | Your latest 1098-T Tax statement<br>2022 1098-T Statement<br>Statements                                                                                                    | View Statements                            |
| Step 2:                                                                                                    | Your latest 1098-T Tax statement<br>2022 1098-T Statement<br>Statements<br>Click the button to view your current account balance and details.                                                                                                    | View Statements                            |
| <u>Step 2:</u><br>lick the <b>'View"</b> button to<br>wnload your tax statement.                                      | Your latest 1098-T Tax statement         2022 1098-T Statement         Statements         Olick the button to view your current account balance and details.         Billing Statements       1098-T Tax Statements         Generated Statement History                                               | View Statements                            |
| Step 2:<br>lick the <b>'View''</b> button to<br>wnload your tax statement.                                            | Your latest 1098-T Tax statement         2022 1098-T Statement         Statements         Click the button to view your current account balance and details.         Billing Statements       Generated Statement History         1098-T Tax Statement                                                | View Statements On-Demand Statement        |
| Step 2:<br>lick the 'View" button to<br>wnload your tax statement.                                                    | Your latest 1098-T Tax statement         2022 1098-T Statement         Statements         Click the button to view your current account balance and details.         Billing Statements       1098-T Tax Statements         Generated Statement History         1098-T Tax Statement         Tax Year | View Statements On-Demand Statement Action |

*Please Note:* Due to FERPA regulations, the 1098-T tax statement can only be accessed through the **student's** ePay account.

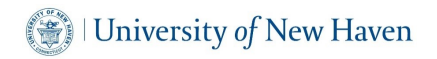

## How to access your 1098-T Tax Form in SSB

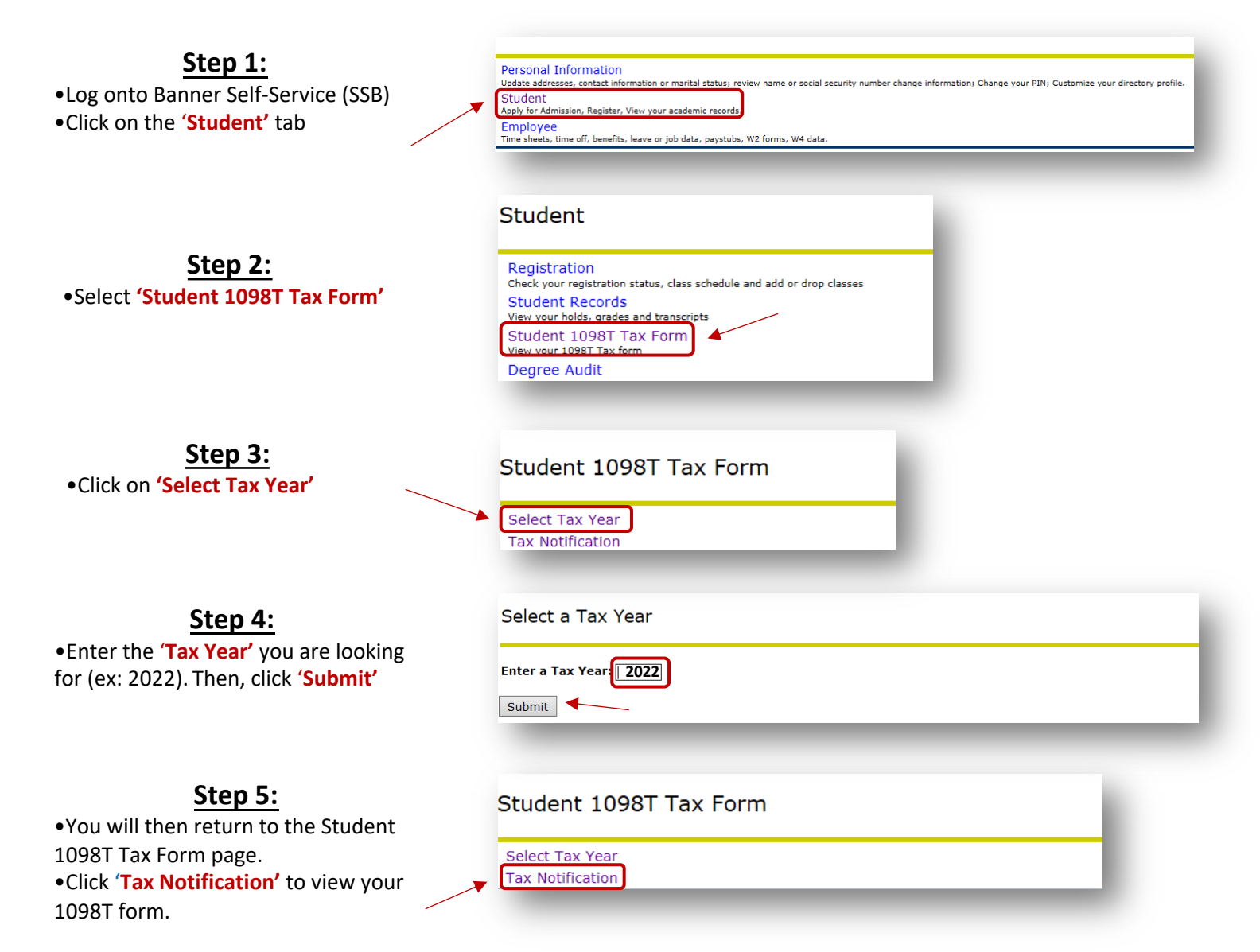

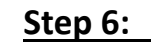

Once your 1098T tax form appears, right click on the page to print.

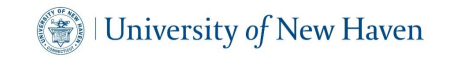